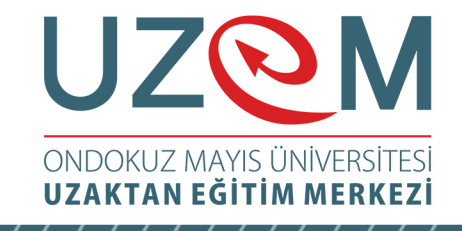

# Çağrı Merkezi Hizmetleri Önlisans Programı **Bilgi ve İletişim Teknolojileri** Öğr. Gör. Muhammed KARA

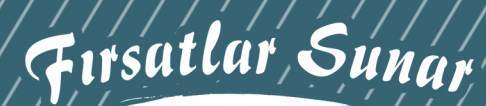

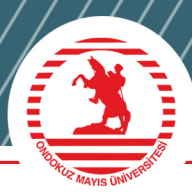

## UZOM ONDOKUZ MAYIS ÜNİVERSİTESİ UZAKTAN EĞİTİM MERKEZİ

## Ünite 3

## PAİNT.NET, MOVİE MAKER, WİNDOWS 10 DENETİM MASASI ÖĞELERİ

Öğr. Gör. Muhammed KARA

#### İçindekiler

| 3.1. PAINT.NET                                                                                                    |    |
|----------------------------------------------------------------------------------------------------|----|
| 3.1.1. File Menüsü                                                                                                    |    |
| 3.1.2. Edit menüsü:                                                                                                    |    |
| 3.1.3. View Menü:                                                                                                    |    |
| 3.1.4. Image Menü:                                                                                                    | 5  |
| 3.1.5. Layers Menü                                                                                                    | ., |
| 3.1.6. Adjustments Menü                                                                                                  |    |
| 3.1.7. Effects Menü                                                                                                    | 7  |
| 3.1.8. Şimdi de araç kutusuna göz atalım                                                                                 | 7  |
| 3.2. MOVIE MAKER                                                                                                    | 8  |
| 3.2.1. Movie Maker: Dosya Menüsü                                                                                         |    |
| 3.2.2. Movie Maker : Giriş Sekmesi                                                                                       |    |
| 3.2.3. Movie Maker:Animasyonlar Sekmesi                                                                                  |    |
| 3.2.4. Movie Maker:Proje Sekmesi                                                                                         |    |
| 3.3. WİNDOWS'TA KLASÖR VE DOSYA KAVRAMI                                                                                  |    |
| 3.3.1. Klasör                                                                                                    |    |
| 3.3.2. Dosya                                                                                                    |    |
| 3.4. DENETİM MASASI ÖĞELERİ                                                                                              |    |
|                                                                                                    |    |
| 3.4.1. Windows to Guvenlik:Defender                                                                                      |    |
| 3.4.1. Windows'ta Guvenlik:Defender                                                                                      |    |
| 3.4.1. Windows'ta Guvenlik:Derender         3.4.2. Bitlocker:Sürücü Şifrelemesi:         3.4.3. Programlar ve Özellikler |    |
| <ul> <li>3.4.1. Windows'ta Guvenlik:Derender</li></ul>                                                                   |    |
| <ul> <li>3.4.1. Windows'ta Guvenlik:Derender</li></ul>                                                                   |    |
| <ul> <li>3.4.1. Windows ta Guvenlik:Derender</li></ul>                                                                   |    |
| <ul> <li>3.4.1. Windows ta Guvenlik:Derender</li></ul>                                                                   |    |

| Untriled - paint.net 4.0.3                |                        |
|-------------------------------------------|------------------------|
|                                           |                        |
| ool: Z • Brush width:   Z • Hardness: 75% | - 🂫 Normal - 🥥 -       |
| o ×                                       | History ×              |
|                                           | New Image              |
| P Pa                                      | Paintbrush             |
|                                           |                        |
|                                           |                        |
|                                           |                        |
|                                           | ★ ⇒                    |
|                                           |                        |
|                                           |                        |
|                                           |                        |
|                                           |                        |
| olors X                                   |                        |
| olors ×<br>Primary V More >>              |                        |
| olors X<br>Primary V More >>              | Layers X               |
| olors                                     | Layers x<br>Background |
| colors X<br>Primary More >>               | Layers X<br>Background |
| colors<br>Primary More >>                 | Layers X<br>Background |

**Paint.NET,** Washington Üniversitesi'nin Microsoft Paint yazılımının varisi olarak geliştirdiği, C# tabanlı çizge (grafik) tasarım yazılımıdır.

Paint.NET; katmanlama sistemine, sabit diskin yettiği ölçüde geri ve ileri komutlarına, özel efektlere ve süzgeçlere, değiştirilebilir fırça boyutuna, saydam PNG desteğine, kırmızı göz kaldırıcıya, yüksek kalite ile resmi boyutlandırmaya ve %1-%3200 arasında yakınlaştırmauzaklaştırmaya sahiptir.

Paint.net, açık kaynak ve özgür bir yazılımdır. Resmi sitesinde yayınlanan eklentiler ile kullanıcıya göre özelleştirilebilir. Genel itibarıyla Microsoft işletim sistemleri için geliştirilmiştir. Kurulumu için .NET Framework 4.5 güncellemesine ihtiyaç vardır.

Windowsta paint uygulaması:

Daha doğrusu paint.net. Bu uygulama resimleri düzenlememize yardımcı olur. Menüleri tanıyarak başlayalım;

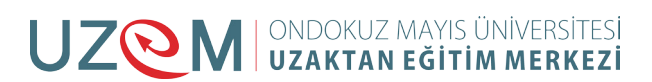

#### 3.1.1. File Menüsü

New:yeni bir dosya oluşturur. Open: Oluşmuş dosyaları açar.

Open Recent: son çalışılan dosyaları açar.

Acquire: scanner ya da kamerdan resim dosyası açar.

Close: açık dosyayı kapatır.

Save: kaydeder.

Save as:farklı bir isimle kaydeder.

Print:çıktı alır.

Exit: programdan çıkar.

🛃 Untitled - paint.net 4.0.3

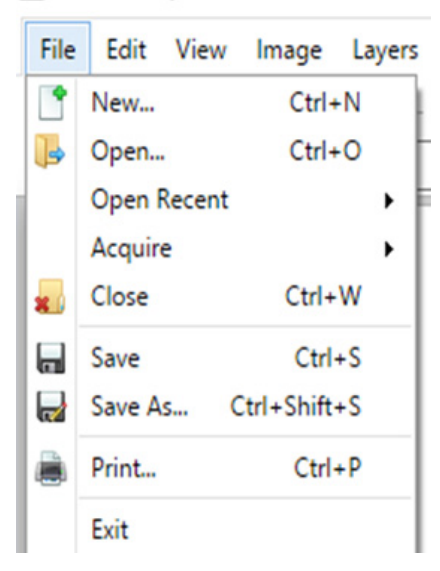

#### 3.1.2. Edit menüsü:

| Edit | : View Image Laye    | rs Adjustments |
|------|----------------------|----------------|
| 4    | Undo                 | Ctrl+Z         |
| 1    | Redo                 | Ctrl+Y         |
| X    | Cut                  | Ctrl+X         |
| lh.  | Сору                 | Ctrl+C         |
|      | Copy Merged          | Ctrl+Shift+C   |
| C    | Paste                | Ctrl+V         |
| D    | Paste into New Layer | Ctrl+Shift+V   |
| Ĉ    | Paste into New Image | Ctrl+Alt+V     |
| ×    | Erase Selection      | Del            |
| 1    | Fill Selection       | Backspace      |
| 1    | Invert Selection     | Ctrl+I         |
|      | Select All           | Ctrl+A         |
| х.   | Deselect             | Ctrl+D         |

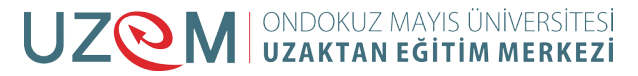

Cut: seçilen kısmı keser Copy :seçilen kısmın aynısını başka bir yere aktarmak üzere hafızaya alır. Paste:cut veya copy ile hafızaya(panoya) alınan kısmı yapıştırır. Undo:yapılan işlemi geri alır. Redo:Geri alınmış işlemi yeniler. Select All:tümünü seçer. Deselect:seçimi iptal eder. Erase selection:seçileni siler. Fill selection:Seçimi renk veya bir zemin resmiyle doldurur.

#### 3.1.3. View Menü:

Görünümle ilgili ayarları yapar, ekranı büyültürküçültür.

| pain      | t.net 4.0.3       |              |      |  |  |
|-----------|-------------------|--------------|------|--|--|
| Viev      | v Image Layers    | Adjustments  | Effe |  |  |
| e,        | Zoom In           | Ctrl++       |      |  |  |
| Q         | Zoom Out          | Ctrl+-       |      |  |  |
| Φ         | Zoom to Window    | Ctrl+B       |      |  |  |
|           | Zoom to Selection | Ctrl+Shift+B |      |  |  |
| $\square$ | Actual Size       | Ctrl+0       |      |  |  |
|           | Pixel grid        |              |      |  |  |
| r         | Rulers            |              |      |  |  |
| ✓         | Pixels            |              |      |  |  |
|           | Inches            |              |      |  |  |
|           | Centimeters       |              |      |  |  |

#### 3.1.4. Image Menü:

Resmi döndürme ve boyutlandırma ile ilgili işlemlerin yapıldığı menüdür.

| lma        | ge   | Layers     | Adjustments    | Effects    |     |
|------------|------|------------|----------------|------------|-----|
| 氠          | Cro  | op to Sele | ection         | Ctrl+Shift | +X  |
|            | Re   | size       |                | Ctrl       | +R  |
| ٢          | Ca   | nvas Size. |                | Ctrl+Shift | +R  |
| 46         | Flip | o Horizon  | tal            |            |     |
| <b>₽</b> ₽ | Flip | o Vertical |                |            |     |
| 3          | Ro   | tate 90° C | Clockwise      | Ctrl       | +H  |
| G          | Ro   | tate 90° C | Counter-Clockw | vise Ctrl  | +G  |
| 65         | Ro   | tate 180°  |                | Ctr        | l+J |
| 94         | Fla  | tten       |                | Ctrl+Shift | +F  |

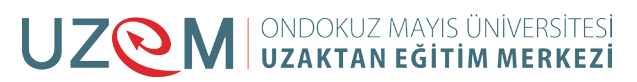

#### 3.1.5. Layers Menü

Resme katman ekleme ve katmanlarla ilgili işlemlerin yapıldığı menüdür.

| Lay        | ers  | Adjustments     | Effects     |      |
|------------|------|-----------------|-------------|------|
|            | Ad   | d New Layer     | Ctrl+Shif   | t+N  |
| х          | De   | lete Layer      | Ctrl+Shift+ | Del  |
|            | Du   | plicate Layer   | Ctrl+Shif   | t+D  |
| ÷          | Me   | erge Layer Dow  | n Ctri      | I+M  |
| 2          | lm   | port From File. |             |      |
| 44         | Flip | o Horizontal    |             |      |
| <b>₽</b> ₽ | Flip | o Vertical      |             |      |
| 9          | Ro   | tate / Zoom     | Ctrl+Shif   | ft+Z |
| >>         | Lay  | ver Properties  |             | F4   |

#### 3.1.6. Adjustments Menü

Resmin renk ayarlarının -örneğin resmi siyah beyaz yapma gibi-Resmin renk ton ayarlamalarının yapıldığı bölümdür.

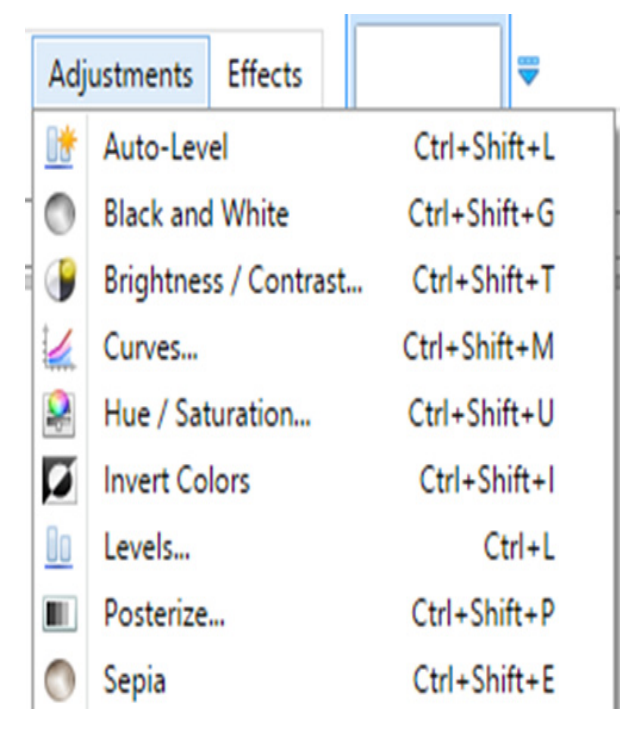

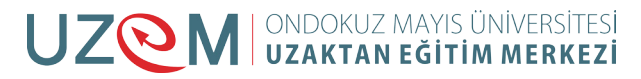

#### 3.1.7. Effects Menü

....

Resme farklı efektler uygulayabildiğimiz bölümdür. Örneğin resminizi yağlı boya görünümüne çevirebilirsiniz. Resmin üzerinde bu efektleri deneyiniz.

| Effe | ects     |       |
|------|----------|-------|
|      | Artistic | Υ     |
|      | Blurs    | -     |
|      | Distort  | - F 🖡 |
|      | Noise    |       |
|      | Photo    | ->    |
|      | Render   | ->    |
|      | Stylize  |       |

#### 3.1.8. Şimdi de araç kutusuna göz atalım

| Dikdörtgen veya kare şeklinde seçim yapar                                 |               |
|---------------------------------------------------------------------------|---------------|
| Serbest seçim yapar.                                                      | $\mathcal{P}$ |
| Daire şeklinde seçim yapar                                                | <u></u>       |
| Sihirli seçim yapar. Aynı ton renkleri seçer.                             | <u>×</u>      |
| Boya kovası. Alanı renkle doldurur.                                       | 1             |
| Fırça ile çizim yapar.                                                    |               |
| Kalemle çizim aracı.                                                      |               |
| Klonlama aracı. Seçilen kısmın aynısını fare-<br>nin gezdiği alana çizer. | 2             |
| Yazı yazma aracı                                                          | I             |

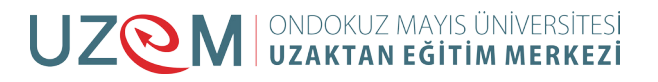

## 3.2. MOVİE MAKER

Movie Maker windowsun video düzenleme programıdır. Bu programla fotoğraflarınızı sıralarken aralarına çektiğiniz videoları da koyup kendi film karelerinizi oluşturabilirsiniz. Filmlerinize ses, efekt ve yazı ekleyip, tamamladığınız çalışmaları sosyal ağlarda (facebook, youtube v.b.) paylaşabilirsiniz. Şimdi gelin programı inceleyelim.

#### Movie Maker: Video araçları sekmesi

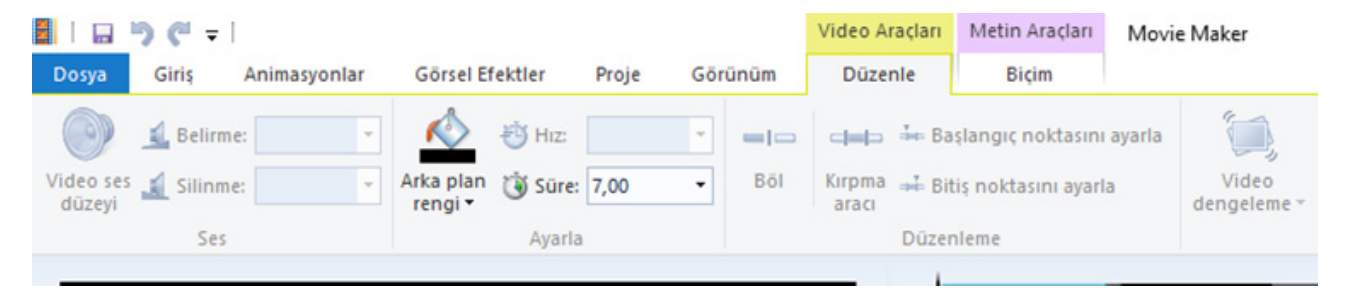

Video araçları yazan sekme tıklandığında video ses düzeyi, arka plan rengi videoyu kırpma gibi seçenekler yer alır. Aynı zamanda düzenle sekmesi tıklandığında da karşımıza gelen ekrandır.

#### Movie Maker:Metin araçları-biçim sekmesi

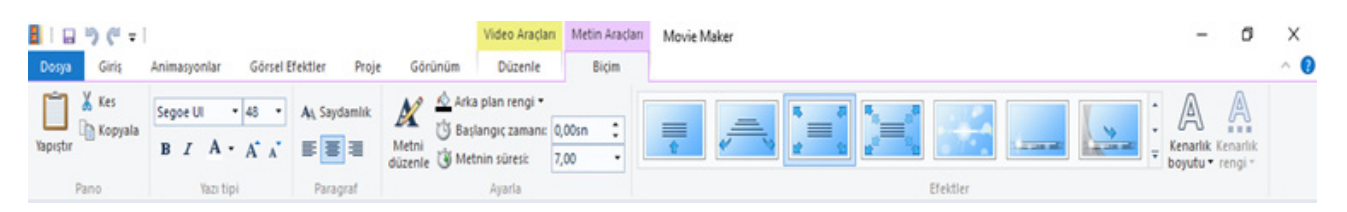

Metin araçları sekmesi tıklandığında yazı düzenleme seçenekleri karşımıza çıkar. Aynı zamanda biçim sekmesi tıklandığında karşımıza gelen ekrandır.

#### 3.2.1. Movie Maker: Dosya Menüsü

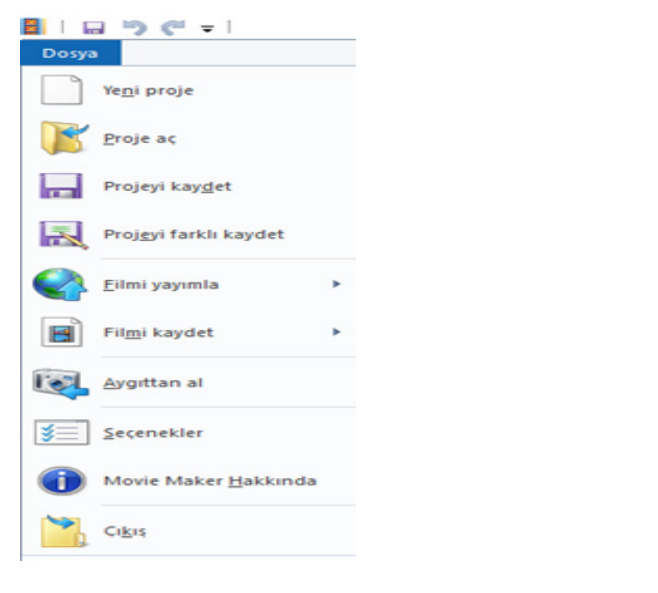

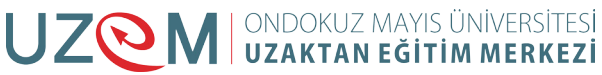

Yeni Proje:Yeni bir proje oluşturur.

Proje aç:kayıtlı projeyi getirir.

Projeyi kaydet:kaydeder.

**Projeyi farklı kaydet:** farklı bir yere veya isim değiştirerek kaydeder.

Filmi yayımla: filmi mevcut formatlardan birinde yayımlamamızı sağlar.

Örneğin youtube için, facebook için, onedrive için v.b.

### 3.2.2. Movie Maker : Giriş Sekmesi

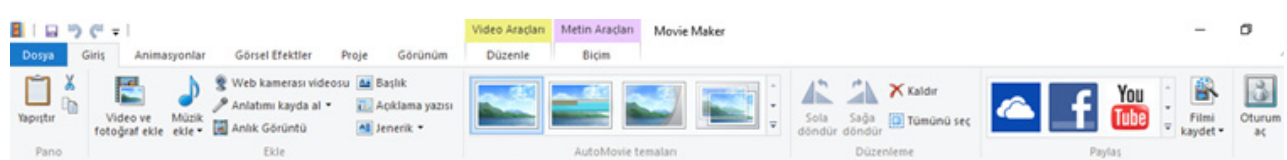

Filme video ve fotoğraf ekleme, müzik ekleme, başlık açıklama yazısı ve jenerik ekleme, tema ekleme, film karelerini döndürme ve filmi facebook ,youtube gibi sosyal paylaşım sitelerinde yayınlama işlerini yapan sekmedir.

#### 3.2.3. Movie Maker: Animasyonlar Sekmesi

|       | ") (" = | 1            |                 |       |         | Video Araçları | Metin Araçları | Movie Maker          |    |
|-------|---------|--------------|-----------------|-------|---------|----------------|----------------|----------------------|----|
| Dosya | Giriş   | Animasyonlar | Görsel Efektler | Proje | Görünüm | Düzenle        | Biçim          |                      |    |
|       |         |              |                 |       | 2       | Süre:          | vaula          |                      | ne |
| _     |         |              | Gariel          |       | _       |                |                | Kaudu us uskuslanter | a  |

Bu sekmede de film kareleri geçiş animasyonları belirlenir.

## 3.2.4. Movie Maker:Proje Sekmesi

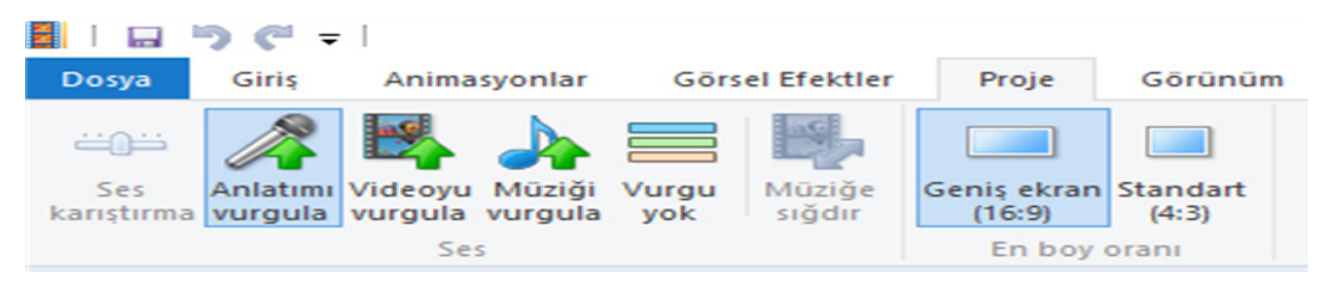

Filmin genel ayarlarını yapmamıza yardımcı olur. Filimdeki vurgular, filmin ekran boyutu v.b.

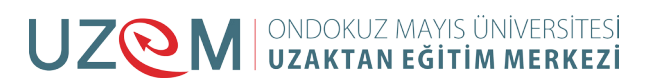

## 3.3. WİNDOWS'TA KLASÖR VE DOSYA KAVRAMI

#### 3.3.1. Klasör

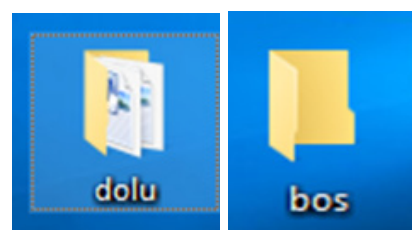

Klasör, veya Dizin, dosyaları birbirinden ayırmak için kullanılan bileşenlerdir. Teknik olarak klasör hard diskte yer kaplamaz ve sınırsız sayıda klasör üretilebilir.Varsayılan olarak, klasör bir klasör ikonu ile gösterilir. Klasörler farklı tiplerde olabilir ve resimler, müzik, videolar, belgeler veya tüm bunların bir karışımını içeren diğer klasör ve dosyaları içerebilir. Klasör, ayrıca dizin olarak da ifade edilir.

#### 3.3.2. Dosya

| 🔄 desktop.ini                              | 9.8.2016 03:37   | Yapılandırma ayarl | 1 KB     |
|--------------------------------------------|------------------|--------------------|----------|
| 🗐 Enzimlerin Kimyasal Sindirimdeki Görevi  | 1.10.2015 19:39  | Microsoft Word B   | 15 KB    |
| 🎒 internet.ppt                             | 23.8.2016 12:39  | Microsoft PowerP   | 3.643 KB |
| 🖭 internet.pptx                            | 23.8.2016 12:45  | Microsoft PowerP   | 1.510 KB |
| \min kamp-cevap-anahtari-eylul-online-2016 | 3.9.2016 14:57   | PDF Dosyası        | 566 KB   |
| Kitap1.xlsx                                | 26.12.2015 10:16 | Microsoft Excel Ça | 32 KB    |

**Dosya,** sanal ortamdaki verilerin disk üzerinde saklanması için oluşturulan belirli büyüklükteki veri yapısıdır. Birbirine bağlı kayıtlar topluluğudur.

Dosyalar ise çeşitli programlara ait, yazı, ses, resim, çizim, video gibi verilerin saklandığı ise bileşenlerdir, her dosya varsayılan olarak ilişkili olduğu programla birlikte çalışır, dosya isimleri "." ile ayrılmış ad ve uzantıdan oluşur("belge1.docx" gibi) burada ".docx" uzantısı o dosyanın hangi programla ilişkili olduğunu da belirler. Her dosyanın simgesi ait olduğu türe(uygulama, belge vs..) göre farklılık göstermektedir.

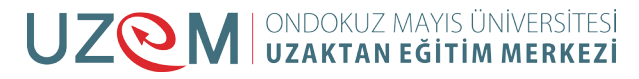

| Dosya uzantısı            | Türü                       | Program                    |
|---------------------------|----------------------------|----------------------------|
| .exe/.com/.bat            | Uygulama                   | Çalışabilir uygulama       |
| .msi                      | Uygulama                   | Setup/kurulum dosyası      |
| .txt/.doc/.docx           | Ofis belgesi               | Word                       |
| .xls/.xlsx                | Ofis belgesi               | Excel                      |
| .ppt/.pptx/.pps           | Ofis belgesi               | Powerpoint                 |
| .gif/.jpg/.tiff/.bmp      | Resim                      | Resim görüntüleyici        |
| .mp3/.wav                 | Ses                        | Winamp/media player        |
| .avi/.divx/.mkv/.mp4/.mpg | Video                      | Media player               |
| .pdf                      | Belge                      | Acrobat reader             |
| .flv/.swf                 | Flash                      | Flash player/ web tarayıcı |
| .htm/.html                | Html belgesi               | Frontpage/web tarayıcı     |
| .c/.cpp                   | C belgesi                  | Devc++/Turbo c             |
| .rar/.zip/.tar            | Sıkıştırılmış dosya/klasör | Winrar                     |

Bazı dosya uzantılarının türleri ve hangi programlarla açılabileceği;

## 3.4. DENETİM MASASI ÖĞELERİ

🔝 Tüm Denetim Masası Öğeleri

- - - - - - - - - - - - - - Denetim Masası -> Tüm Denetim Masası Öğeleri

Bilgisayarınızın ayarlarını düzenleyin

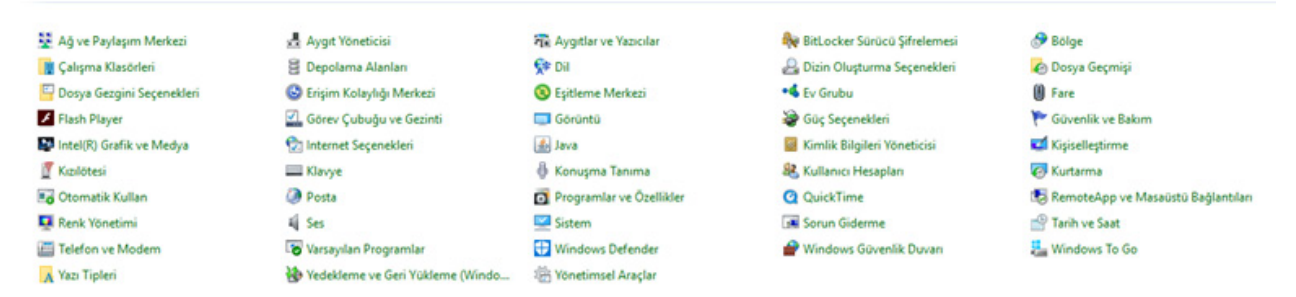

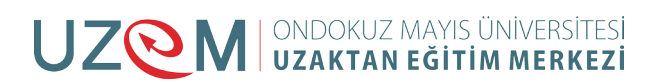

### 3.4.1. Windows'ta Güvenlik:Defender

|                                                                          | 💭 Ayarlar         |
|--------------------------------------------------------------------------|-------------------|
| Kişisel bilgisayarınız izleniyor ve korunuyor.                           | Tarama seçenekler |
| Gerçek zamanlı koruma: Açık     Virüs ve casus yazılım tanımları: Güncel | Şimdi tara        |

Windowsun antivirüs programıdır.

#### 3.4.2. Bitlocker:Sürücü Şifrelemesi:

Sürücülerinizi BitLocker ile koruyarak dosyalarınıza ve klasörlerinize yetkisiz olarak erişilmesini engellemeye yardımcı olur.

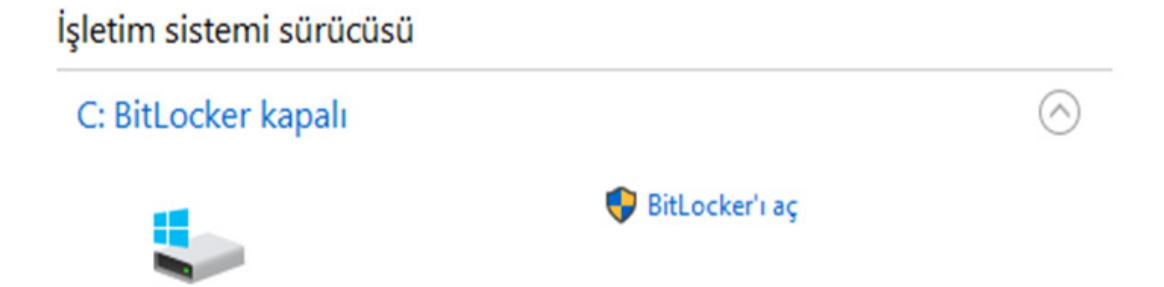

Sürücülerinize şifre koyarak başkalarının izinsiz göz atmalarına engel olabilirsiniz.

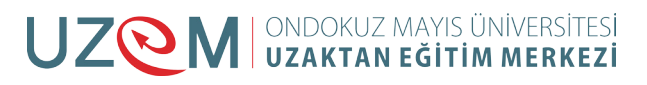

## 3.4.3. Programlar ve Özellikler

| <b>1</b> 9 • 0   <del>-</del>                                            | Wir                                                                                                    | ndows 10.pptx - Microsoft Po                                                                                                    |  |  |
|--------------------------------------------------------------------------|----------------------------------------------------------------------------------------------------|----------------------------------------------------------------------------------------------------|--|--|
| Programlar ve Özellikler                                                 |                                                                                                    | -                                                                                                    |  |  |
| $\leftarrow$ $\rightarrow$ $\checkmark$ $\uparrow$ 🚺 $\diamond$ Denetime | Masası > Tüm Denetim Masası Öğeleri > Programlar ve Ö                                                                                                    | zellikler v Ö                                                                                                    |  |  |
| Denetim Masası Giriş                                                     | Program kaldır veya değiştir                                                                                                    |                                                                                                    |  |  |
| Yüklü güncelleştirmeleri<br>görüntüle                                    | Bir programı kaldırmak için söz konusu programı liste<br>tıklatın.                                                                                                    | den seçin ve Kaldır, Değiştir ve                                                                                                    |  |  |
| Windows özelliklerini aç veya<br>kapat                                   | Düzenle 👻                                                                                                    |                                                                                                    |  |  |
|                                                                          | Ad                                                                                                    | Yayımcı                                                                                                    |  |  |
|                                                                          | <ul> <li>Application Insights Tools for Visual Studio 2015</li> <li>Audacity 2.1.0</li> <li>Conexant HD Audio</li> <li>Entity Framework 6.1.3 Tools for Visual Studio 2015 U</li> <li>Entity Framework Designer for Visual Studio 2012 - enu</li> <li>Free YouTube Download</li> <li>Google Chrome</li> <li>IIS 10.0 Express</li> </ul> | Microsoft Corporation<br>Audacity Team<br>Conexant<br>Microsoft Corporation<br>Microsoft Corporation<br>DVDVideoSoft Ltd.<br>Google Inc.<br>Microsoft Corporation |  |  |
|                                                                          | IIS Express Application Compatibility Database for x86                                                                                                    |                                                                                                    |  |  |

Buradan yüklü programları kaldırabilirsiniz.

## 3.4.4. Görev Çubuğu

Görev çubuğunuz gizleyebilir ve düzenleyebilirsiniz.

|                             |                      |                                       | 1000                                                      |        |   |
|-----------------------------|----------------------|---------------------------------------|-----------------------------------------------------------|--------|---|
| Görev çubuğ                 | u ve Ba              | şlat Menüsü Ö                         | zellikleri                                                |        | 2 |
| örev Çubuğu (               | Gezinti              | Araç Çubukları                        |                                                           |        |   |
| 🗹 Görev çubuğ               | unu kilitle          | e                                     |                                                           |        |   |
| Görev çubuğ                 | unu otor             | matik olarak gizl                     | e                                                         |        |   |
| Küçük görev                 | çubuğu               | düğmeleri kullar                      | 1                                                         |        |   |
| Görev çubuğunu              | un ekran             | daki konumu:                          | Alt                                                       | ~      |   |
| Görev çubuğu di             | üğmeleri             | i:                                    | Her zaman birleştir, etiketleri gizle                     | $\sim$ |   |
| Bildirim alanı:             |                      |                                       | Özelleştir                                                |        |   |
| Farenizi araç<br>masaüstünü | ; çubuğu<br>önizleme | nun sonundaki N<br>ek için Peek özell | Masaüstünü göster düğmesine götürdüğünü:<br>liğini kullan | zde    |   |

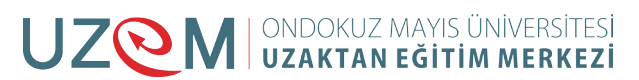

### 3.4.5. Tarih ve Saat:

| 📸 Tarih ve Saat                                                                                                    | ×                                                                          |
|----------------------------------------------------------------------------------------------------|----------------------------------------------------------------------------|
| Tarih ve Saat Ek Saatler Internet Saati                                                                            |                                                                            |
| Tarih:<br>6 Eylül 2016<br>Saat:<br>03:13:05                                                                        | Salı<br>Salı                                                               |
| (UTC+02:00) İstanbul                                                                                               |                                                                            |
|                                                                                                    | Saat dilimini değiştir                                                     |
| Gün ışığından Yararlanma Saati şu tarih<br>Pazar, 04:00. Saat, belirlenen zamanda<br>☑ Saat değiştiğinde beni uyar | ve saatte bitiyor: 30 Ekim 2016<br>I saat geri alınacak şekilde ayarlandı. |
| Т                                                                                                    | amam İptal Uygula                                                          |

Tarih ve saat ayarlarınızı düzenleyebilirsiniz.

## 3.4.6. İnternet Özellikleri

| Güvenlik       Gizlilik       İçerik       Bağlantılar       Programlar       Gelişmiş         sayfası       Girş sayfası sekmeleri oluşturmak için her adresi kendi satırına yazın.       İttp://www.google.com/tr       Image: Com/tr       Image: Com/tr <th></th> <th>?</th> <th></th> <th></th> <th>ellikleri</th> <th>rnet Özell</th> <th>Inter</th> |     | ?                             |                                  |                                   | ellikleri                     | rnet Özell                    | Inter    |
|----------------------------------------------------------------------------------------------------|-----|-------------------------------|----------------------------------|-----------------------------------|-------------------------------|-------------------------------|----------|
| sayfası Giriş sayfası sekmeleri oluşturmak için her adresi kendi satırına yazın. Inttp://www.google.com/tr   Geçerli olanı kullan Varsayılanı kullan   Yeni sekmesini kullan   angıç   Son oturumdaki sekmelerle başlat   Öriş sayfasıyla başlat   neler   eb sayfalarının sekmelerde   rüntülenme biçimini değiştirin.   atma geçmişi   eçi dosyaları, geçmişi, tanımlama bilgilerini, kaydedilen   rolaları ve Web formu bilgilerini silin.   ]Çıkışta gözatma geçmişini sil                                                                                                    |     | ogramlar Gelişmiş             | Bağlantılar Pro                  | lik İçerik                        | lik Gizlilik                  | Güvenlik                      | nel      |
| Giriş sayfası sekmeleri oluşturmak için her adresi kendi satırına yazırı.         Ittp://www.google.com/tri         Geçerli olanı kullan         Varsayılanı kullan         Yeni sekmesini kullan         angıç         Son oturumdaki sekmelerle başlat         ) Giriş sayfasıyla başlat         neler         eb sayfalarının sekmelerde         rüntülenme biçimini değiştirin.         atma geçmişi         eçi dosyaları, geçmişi, tanımlama bilgilerini, kaydedilen         rolaları ve Web formu bilgilerini silin.         ] Çıkışta gözatma geçmişini sil         Sil         Sil                                                                                                    | - 1 |                               |                                  |                                   |                               | sayfası —                     | Giriş sa |
| Inttp://www.google.com/tri         Geçerli olanı kullan       Varsayılanı kullan         angıç         ) Son oturumdaki sekmelerle başlat         ) Giriş sayfasıyla başlat         neler         eb sayfalarının sekmelerde         irüntülenme biçimini değiştirin.         astma geçmişi         eçici dosyaları, geçmişi, tanımlama bilgilerini, kaydedilen         rolları ve Web formu bilgilerini silin.         ]Çıkışta gözatma geçmişini sil         Sil         Ayarlar                                                                                                    | •   | er adresi kendi satırına      | luşturmak için he                | isi sekmeleri o                   | riş sayfası s<br>ızın.        | Giriş                         | -        |
| Geçerli olanı kullan       Varsayılanı kullan       Yeni sekmesini kullan         angıç           ) Son oturumdaki sekmelerle başlat           ) Giriş sayfasıyla başlat           neler           eb sayfalarının sekmelerde           rüntülenme biçimini değiştirin.           atma geçmişi           eçici dosyaları, geçmişi, tanımlama bilgilerini, kaydedilen           ] Çılaşta gözatma geçmişini sil            Sil       Ayarlar                                                                                                    |     | ^                             | com/tr                           | ww.google.                        | nttp://www                    | htt                           | -        |
| Geçerli olanı kullan       Varsayılanı kullan       Yeni sekmesini kullan         angıç                                                                                                    | ,   | ~                             |                                  |                                   |                               |                               |          |
| Geçeni olanı kulları     Varsayılanı kulları     Teni sekmesini kulları       angıç        ) Son oturumdaki sekmelerle başlat       ) Giriş sayfasıyla başlat       neler       eb sayfalarının sekmelerde       irüntülenme biçimini değiştirin.       atma geçmişi       eçici dosyaları, geçmişi, tanımlama bilgilerini, kaydedilen       irolaları ve Web formu bilgilerini silin.       ]Çıkışta gözatma geçmişini sil                                                                                                    | -   | Mani anluu anini lu dhan      | and an indian                    |                                   | والروا ومراور ال              | Canada                        |          |
| ) Son oturumdaki sekmelerle başlat<br>) Giriş sayfasıyla başlat<br>neler<br>eb sayfalarının sekmelerde<br>rüntülenme biçimini değiştirin.<br>atma geçmişi<br>sçici dosyaları, geçmişi, tanımlama bilgilerini, kaydedilen<br>ırolaları ve Web formu bilgilerini silin.<br>] Çıkışta gözatma geçmişini sil<br>Sil Ayarlar                                                                                                    | n   | Teni sekmesini kullan         | sayilani kullan                  | var                               | ni olani kulia                | Geçeni d                      | Baslar   |
| ) Giriş sayfasıyla başlat<br>meler                                                                                                    | -   |                               | aslat                            | sekmelerle b                      | rumdaki sel                   | Son oturu                     | 0        |
| neler                                                                                                    |     |                               |                                  | başlat                            | /fasıyla baş                  | Giriş sayfa                   |          |
| eb sayfalarının sekmelerde<br>rüntülenme biçimini değiştirin.<br>atma geçmişi<br>:çici dosyaları, geçmişi, tanımlama bilgilerini, kaydedilen<br>ırolaları ve Web formu bilgilerini silin.<br>]Çıkışta gözatma geçmişini sil<br>Sil Ayarlar                                                                                                    | - 1 |                               |                                  |                                   |                               | eler                          | Sekme    |
| atma geçmişi                                                                                                    |     | Sekmeler                      |                                  | ekmelerde<br>iini değiştirin.     | larının sekm<br>me biçimini ( | b sayfalar<br>rüntülenme      | Wel      |
| eçici dosyaları, geçmişi, tanımlama bilgilerini, kaydedilen<br>ırolaları ve Web formu bilgilerini silin.<br>]Çıkışta gözatma geçmişini sil<br>Sil Ayarlar                                                                                                    |     |                               |                                  |                                   | mişi ———                      | tma geçmiş                    | Gözat    |
| ] Çıkışta gözatma geçmişini sil<br>Sil Ayarlar                                                                                                    | _   | ydedilen                      | ma bilgilerini, kay<br>ni silin. | çmişi, tanımla<br>ormu bilgilerir | aları, geçmi<br>e Web form    | çici dosyala<br>rolaları ve V | Geg      |
| Sil Ayarlar                                                                                                    | -   |                               |                                  | geçmişini sil                     | gözatma ge                    | Çıkışta göz                   |          |
| inim .                                                                                                    | _   |                               |                                  |                                   |                               |                               |          |
|                                                                                                    |     | Ayarlar                       | Sil                              |                                   |                               |                               |          |
| Denkler Diller Van tioleri Ericilebilirlik                                                                                                    |     | Ayarlar                       | Sil                              |                                   |                               | nüm —                         | Görün    |
| Kenker Diller Tazi upleri Erişilebilirlik                                                                                                    |     | Ayarlar                       | Sil                              | Diller                            |                               | nüm                           | Görün    |
|                                                                                                    |     | Ayarlar<br>ri Erişilebilirlik | Sil<br>Yazı tiple                | Diller                            |                               | nüm<br>Renkler                | Görün    |

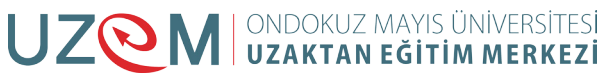

İnternet tarayıcınıza ait giriş sayfası, güzenlik, otomatik tamamlama gibi düzenlemeleri buradan yapabilirsiniz.

Örneğin içerik sekmesindeki otomatik tamamlamada ayarlar butonuna tıkladığınızda girmiş olduğunuz sitelerdeki bilgileri bilgisayarın saklayıp saklamamasıyla ilgili düzenlemeleri buradan yapabilirsiniz.

#### 3.4.7. Dil

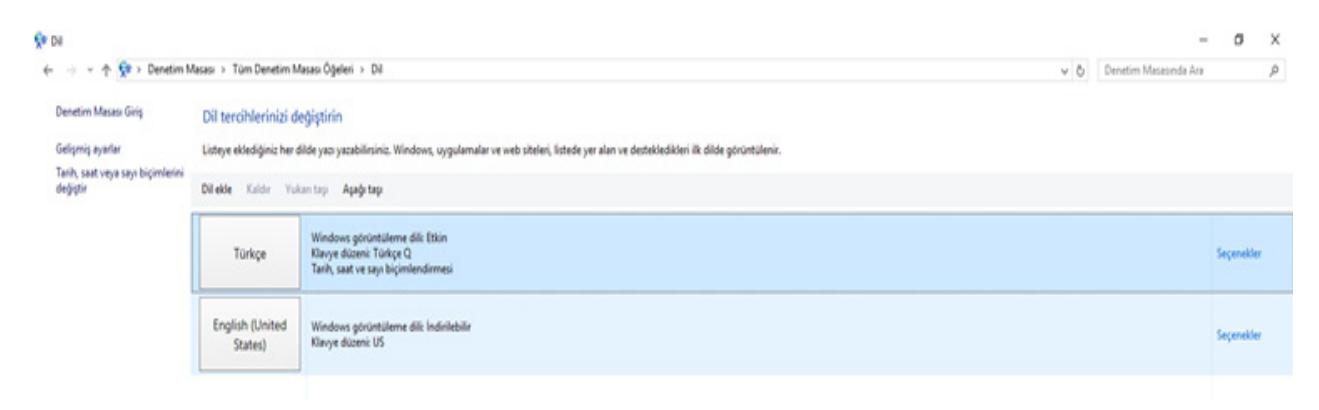

F ya da q klavye kullanmak istediğinizde buradaki ayarları kullanabilirsiniz. Özetle denetim masası sisteminize ait ayarların yapıldığı yerdir.

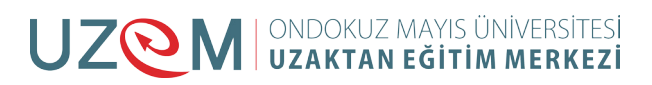

## 3.5. KAYNAKÇA

- https://tr.wikipedia.org/
- Öğretim elemanı ders notları

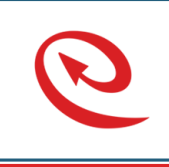

Bu Ders Notu Ondokuz Mayıs Üniversitesi, Uzaktan Eğitim Merkezince kullanılmak üzere hazırlanmıştır. Ticari amaçlarla kullanılamaz. Kopyalanması, çoğaltılması ve dağıtılması ilgili birimin yazılı iznine tabidir.

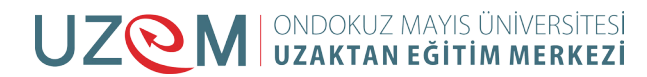

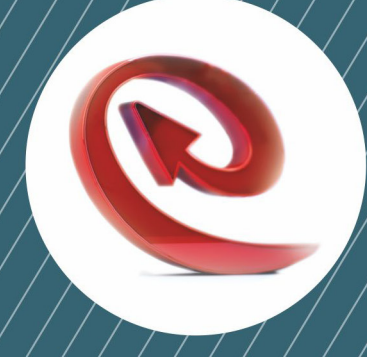

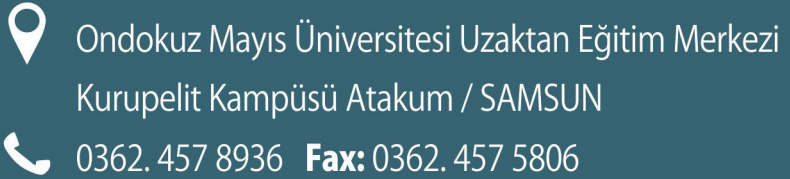

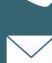

└── irtibat@uzem.omu.edu.tr

http://uzem.omu.edu.tr